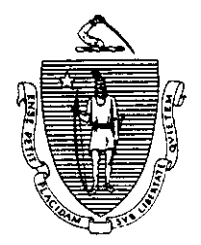

Argeo Paul Cellucci Governor

**Overview** 

Commonwealth of Massachusetts Executive Office of Health and Human Services Department of Transitional Assistance 600 Washington Street • Boston MA 02111

> William D. O'Leary Secretary

Claire McIntire Commissioner

Field Operations Memo 97-68 December 15, 1997

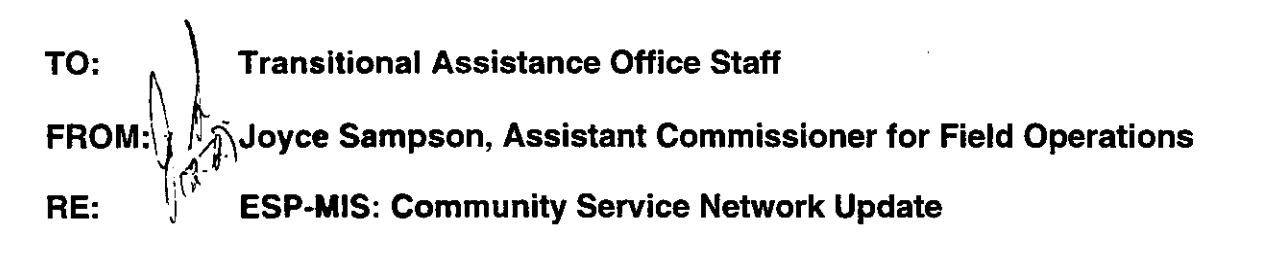

A review of the ESP-MIS Community Service Network identified a large number of unapproved, inappropriate and duplicate community service sites.

## Unapproved, inappropriate community service sites are:

- sites that have not been approved by the director or his or her designee;
- sites that are for-profit; and/or
- sites that have few or no paid staff, limiting supervision to community service participants.

**Duplicate community service sites** are approved sites that have been entered two or more times onto ESP-MIS.

To address these issues, data entry of new community service sites will be restricted to the Community Service Liaison or back-up person in each Transitional Assistance Office. The Community Service Liaison will be responsible for keying *new* community service sites onto ESP-MIS.

**TEMP Network**The function of the PF4 key in the ESP-MIS TransitionalModificationsEmployer Inquiry Screen has been changed. Pressing the

| TEMP Network<br>Modifications<br>(Cont.)              | <ul> <li>PF4 key (Maint) only allows access to the Transitional<br/>Employer Maintenance Modify Screen where modifications<br/>can be made to the Transitional Employer file. New sites can<br/>only be added through the Maintenance Menu Screen.</li> <li>This change will limit workers' access to entering new sites<br/>into the Community Service Network. It allows only the<br/>designated Community Service Liaison to enter sites into the<br/>Community Service. This change is reflected in the Systems<br/>User's Guide, Volume 8: ESP-MIS.</li> </ul> |                                                                                                    |
|-------------------------------------------------------|----------------------------------------------------------------------------------------------------|----------------------------------------------------------------------------------------------------|
| Community<br>Service<br>Liaison Re-<br>sponsibilities | This section provides instructions for the Community Service<br>Liaison for entering new sites onto the ESP Transitional<br>Employer file.                                                                                                    |                                                                                                    |
| аронавлініса                                          | 1.                                                                                                    | The Community Service Liaison must get the approval<br>of the director or designee before entering Community<br>Service Sites into the Community Service Network.                                                                            |
|                                                       | 2.                                                                                                    | From the Selection Menu screen, select option WA and press ENTER. The EAS Menu screen will be displayed.                                                                                                    |
|                                                       | 3.                                                                                                    | From the EAS Menu screen, select option 5, Case<br>Management Tracking, and press ENTER.                                                                                                    |
|                                                       | 4.                                                                                                    | From the Case Management Tracking screen, select option 3, ESP Tracking System, and press ENTER.                                                                                                    |
|                                                       | 5.                                                                                                    | From the Maintenance Tracking System, select option<br>1, Maintenance Menu, and press ENTER.                                                                                                    |
|                                                       | 6.                                                                                                    | From the Maintenance Menu screen, select option 3,<br>Employer Data, and press ENTER.                                                                                                    |
|                                                       | 7.                                                                                                    | At the Employer Maintenance Menu screen, tab to the<br>Employer Name field, enter the name of the employer.<br>Tab to the Type of Employer field and type T<br>"Transitional." The Transitional Employer Browse<br>screen will be displayed. |
|                                                       | 8.                                                                                                    | Browse the screen for the name of the community service site. Press ENTER for additional screens.                                                                                                    |

|                                                                  | Page 3                                                                                                    |  |  |
|------------------------------------------------------------------|----------------------------------------------------------------------------------------------------|--|--|
| Community<br>Service<br>Liaison Re-<br>sponsibilities<br>(Cont.) | 9. If the name of the community service site does not<br>appear, press PF4 (add employer) and the Transitional<br>Employer Maintenance Update screen will be<br>displayed.                            |  |  |
|                                                                  | 10. Enter the name of the community service site and the appropriate information, then press PF6. The site will be added to the Community Service Network.                                            |  |  |
|                                                                  | In addition to these changes, modifications were made to the<br>Community Service Network to include new data elements<br>necessary to accommodate the Food Stamp Community<br>Service Program.       |  |  |
|                                                                  | Note: Each community service site will be identified by the appropriate program as follows:                                                                                                    |  |  |
|                                                                  | TAFDC Only                                                                                                    |  |  |
|                                                                  | Food Stamps Only                                                                                                    |  |  |
|                                                                  | TAFDC and Food Stamps                                                                                                    |  |  |
|                                                                  | Enter an X next to one of the above selections to identify which community service sites are available to TAFDC and/or Food Stamp recipients.                                                         |  |  |
| Additional<br>Documen-<br>tation                                 | Information and instruction regarding the Community<br>Service Network screens and data entry process is located in<br>the <i>Systems User's Guide</i> , Volume 8: ESP-MIS.                           |  |  |
| Questions                                                        | If you have any questions, please have your Hotline designee<br>call the Policy Hotline at (617) 348-8478. Systems questions<br>should be directed to Customer Support Services at (617) 348<br>5290. |  |  |

.

97-68